## Group Family and Staff Messages in the Clock

Last Modified on 01/10/2019 9:11 am EST

These are messages that display on your Clock PIN entry screen and are visible to all your Staff and Contacts that use the Clock.

- 1. Point to Tools and select Edit Settings.
- 2. Scroll down to Time Clock Settings.
- 3. Add a Clock Message to be seen by all.
- 4. Save Changes.

| Time Clock Settings:<br>Auto-Generate PIN:<br>Starting PIN Number: | Yes <b>v</b><br>1000       |                                                                                                    |
|--------------------------------------------------------------------|----------------------------|----------------------------------------------------------------------------------------------------|
| Clock Message:                                                     | We appreciate our parents! | This is a message that will display on the clock-entry screen                                                             |
| Clock Org Name:<br>Show Number Pad on Clock?:                      | Yes <b>v</b>               | This is the organization name that will appear on the clock-entry<br>Show the number pad on the clock for easy PIN entry? |

| Message shows on the PIN entry screen and is visible to everyone. | Time Clock<br>We appreciate our parents! |   |
|-------------------------------------------------------------------|------------------------------------------|---|
| Please Enter your PIN:                                            | 1                                        | 2 |
|                                                                   | 4                                        | 5 |
| BUNNY ACADEMY                                                     | 7                                        | 8 |